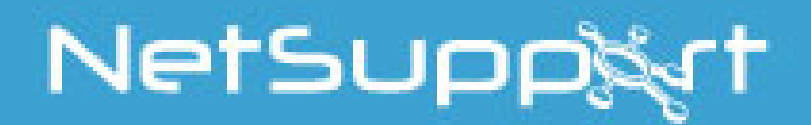

# **NetSupport Assist** MAC Guide rapide d'Installation

NetSupport Assist est un logiciel indépendamment créé ; il n'a pas été autorisé, sponsorisé, approuvé ou autrement agréé par Apple, Inc. Toute raison sociale ou image de tierce organisation sont utilisées à titre d'identification uniquement et peuvent être des marques commerciales de leurs propriétaires respectifs.

| INSTALLATION                             | 3   |
|------------------------------------------|-----|
| QUELLE SECTION FAUT-IL SUIVRE            | . 3 |
| INSTALLATION DE L'ETUDIANT               | . 3 |
| NetSupport Assist - Installateur Version | .3  |
| Contrat de licence NetSupport Assist     | .4  |
| Informations de licence                  | .4  |
| Sélectionner le type de configuration    | .5  |
| Prêt à installer le programme            | .5  |
| Identification de la salle               | .5  |
| Installation terminée                    | .6  |
| INSTALLATION DU TUTEUR                   | .6  |
| NetSupport Assist - Installateur Version | .6  |
| Contrat de licence NetSupport Assist     | .7  |
| Informations de licence                  | .7  |
| Sélectionner le type de configuration    | .8  |
| Prêt à installer le programme            | .8  |
| Identification de la salle               | .9  |
| Installation terminée                    | .9  |

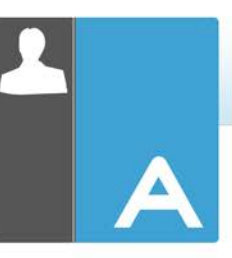

# **INSTALLATION**

Ce guide va vous guider dans l'installation rapide NetSupport Assist en utilisant le Mode d'Exploration de classe.

Dans ce guide, le nom de classe suivant – *Class1\_WK* sera utilisé, remplacez-le par le nom qui convient.

**Remarque :** Ce guide est basé sur l'enregistrement d'une nouvelle installation avec des détails de licence valides.

#### **Quelle section faut-il suivre**

Pour montrer et contrôler ce poste de travail depuis un autre, installez le Client Etudiant.

Pour pouvoir Montrer ou Contrôler un autre poste de travail à partir de celui-ci, installez la console Tuteur.

#### **Installation de l'Etudiant**

NetSupport Assist est aussi fourni dans une image disque Mac .DMG standard. S'il n'est pas encore installé, double-cliquez sur l'image disque. Cette image contient l'installateur NetSupport Assist ; double-cliquez pour procéder à l'installation.

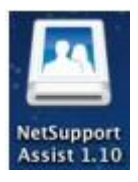

Choisissez la langue dans le menu déroulant et sélectionnez OK pour installer NetSupport Assist.

| C C Language Selection                  |     |
|-----------------------------------------|-----|
| Please select the installation language |     |
| French - Français                       |     |
| Cancel Ok                               | //. |

#### **NetSupport Assist - Installateur Version**

L'écran d'accueil du programme d'installation apparaît. Cliquez sur Continuer.

| 000       | Setup                                                                                                 |
|-----------|----------------------------------------------------------------------------------------------------|
| 2         | Installation - NetSupport Assist<br>Bienvenue dans l'assistant d'installation de NetSupport<br>Assist |
| NETSUPPOR | I                                                                                                    |
|           | Annuler < Retour Suivant >                                                                            |

#### **Contrat de licence NetSupport Assist**

Le contrat de licence NetSupport Assist apparaît. Veuillez lire attentivement le contrat de licence et sélectionner « J'accepte les conditions du contrat du licence », puis cliquez sur Suivant pour continuer.

| 000                                                                                                    | Setup                                                                                                    |
|----------------------------------------------------------------------------------------------------|----------------------------------------------------------------------------------------------------|
| Acceptation de la licence                                                                                                    | e utilisateur                                                                                                    |
| Veuillez lire le texte de la poursuivre l'installation.                                                                      | licence. Vous devez en accepter les termes avant de                                                                                                    |
| Veuillez lire ce contrat ava<br>NetSupport. Ceci est un acco<br>vous ne souhaitez pas être l<br>ni charger, ni activer, ni u | ant d'installer ou dutiliser votre copie du logiciel<br>ord juridique passé entre NetSupport Ltd et vous-même. Si<br>lié par les clauses de ce contrat de licence, vous ne devez<br>utiliser le logiciel. |
| PERIODE DE VALIDITE : Sous r<br>résiliation donnée ci-dessou                                                                 | réserve d'une résiliation conformément à la clause de<br>us, la licence est perpétuelle.                                                                                                    |
| ACCORD DE LA LICENCE : Ce lo<br>autonomes ou en réseau. Vous<br>vous devez acheter une licen<br>ou exploité.                 | ogiciel est conçu pour fonctionner sur des ordinateurs<br>s pouvez charger le logiciel à partir d'un serveur NFS, mais<br>nce pour chaque poste sur lequel le logiciel sera installé                      |
| Acceptez vous la licence ?                                                                                                   | <ul> <li>J'accepte les termes de la licence</li> <li>Je n'accepte pas les termes de la licence</li> </ul>                                                                                                 |
| BitRock Installer                                                                                                    | (Annuler) (< Retour) (Suivant >)                                                                                                    |

#### **Informations de licence**

Sélectionnez la méthode d'enregistrement de licence souhaitée ; si vous possédez déjà une licence NetSupport Assist, sélectionnez Enregistrer, mais si vous évaluez NetSupport Assist, sélectionnez l'option Evaluation de 30 jours et cliquez sur Suivant.

| 000                   | Setup                           |
|-----------------------|---------------------------------|
| Informations de lice  | nce                             |
| Veuillez sélectionner | un type de licence.             |
| • Evaluation de 30    | ours                            |
| O Enregistrer         |                                 |
|                       |                                 |
|                       |                                 |
|                       |                                 |
|                       |                                 |
| BitRock Installer     | (Annuler) (< Retour) (Suivant > |

| 000                                     | Setup                                                   |
|-----------------------------------------|---------------------------------------------------------|
| Informations d'enregistren              | nent de licence                                         |
| Entrez vos détails d'enregis<br>compte. | trement ici. Les majuscules et les espaces sont pris en |
| Nom du détenteur de licenc              | ce [                                                    |
| Numéro de série                         |                                                         |
| Nombre maximum d'Etudia                 | ints                                                    |
| Date d'expiration                       |                                                         |
| Code d'autorisation                     |                                                         |
| BitRock Installer                       | (Annuler) (< Retour) (Suivant >                         |

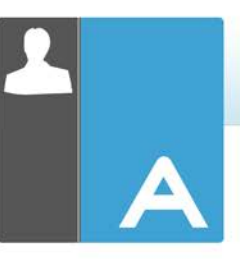

## Sélectionner le type de configuration

Choisissez Etudiant dans la liste des options disponibles. Cliquez sur Suivant pour continuer.

| 000            | Setup                                                                                     |
|----------------|-------------------------------------------------------------------------------------------|
| Type de conf   | iguration                                                                                 |
| Choisissez le  | type de configuration qui convient à vos besoins.                                         |
| Typique        |                                                                                           |
| 17             | Installe le Tuteur, l'Etudiant, le Configurateur de l'Etudiant et les<br>Fichiers d'aide. |
| OTuteur        |                                                                                           |
| F              | Installe uniquement le Tuteur et les fichiers d'aide.                                     |
| ) Etudiant     |                                                                                           |
| 1 <sup>4</sup> | Installe l'Etudiant, le Configurateur de l'Etudiant et les fichiers<br>d'aide.            |
| BitRock Instal | Annuler < Retour Suivant >                                                                |

#### Prêt à installer le programme

Pour démarrer l'installation, cliquez sur Installer.

| O O O Setup                                                                                                    | Setup                                                                               |
|----------------------------------------------------------------------------------------------------|-------------------------------------------------------------------------------------|
| Prêt pour l'instaliation                                                                                               | Installation en cours                                                               |
| L'assistant d'installation est maintenant prêt à démarrer l'installation de<br>NetSupport Assist sur votre ordinateur. | Merci de patienter durant l'installation de NetSupport Assist sur votre ordinateur. |
|                                                                                                    | Installation en cours                                                               |
|                                                                                                    | Dépaquetage de /Libra[]upport/NetSupportAssist/Resources/compare.bmp                |
|                                                                                                    |                                                                                     |
| BitRock Installer Annuler < Retour Suivant >                                                                           | BitRock Installer Annuler (Retour) (Suivant >)                                      |

#### Identification de la salle

Entrez *Class1\_WK* en tant que nom de la classe dans laquelle se situe la machine.

| 000                                                                                                    | Setup                                                                                                    |
|----------------------------------------------------------------------------------------------------|----------------------------------------------------------------------------------------------------|
| Identification de                                                                                                  | la salle                                                                                                    |
| Entrez le nom de                                                                                                   | la salle                                                                                                    |
| Nom de la salle<br>L'application du T<br>nom de salle (voi<br>avec le configurat<br>multiples. Le non<br>Etudiant. | Class1_WK<br>viteur ne détectera que les Etudiants configurés avec le même<br>r ci-dessus). Le nom de salle peut être modifié après l'installation<br>eur du Tuteur et ajouté pour se connecter à des noms de salle<br>n de salle des Etudiants peut être modifié avec le Configurateur |
| BitRock Installer                                                                                                  | (Annuler) (< Retour) (Suivant >)                                                                                                    |

#### **Installation terminée**

Pour terminer l'installation, cliquez sur Terminer pour quitter le programme d'installation.

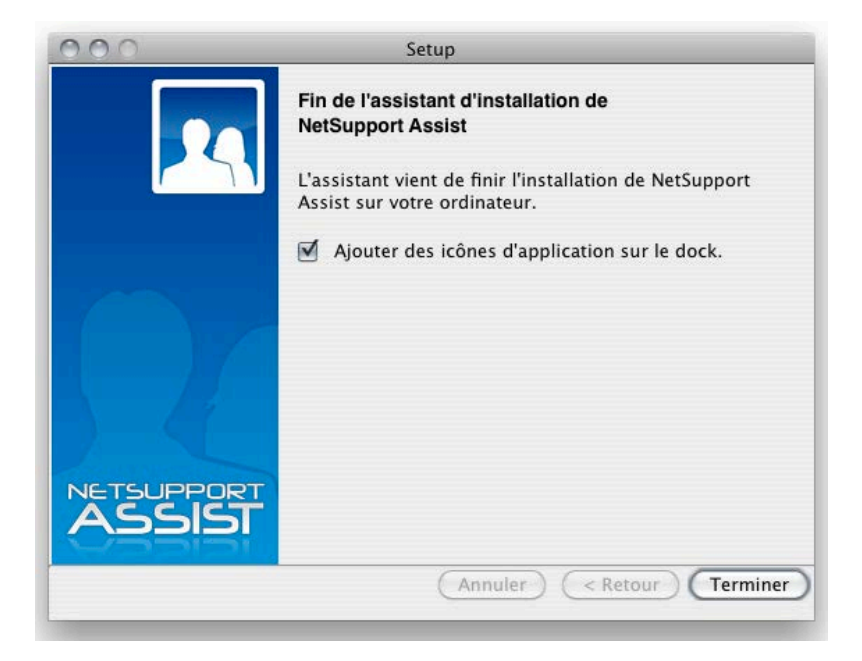

#### **Installation du Tuteur**

NetSupport Assist est aussi fourni dans une image disque Mac .DMG standard. S'il n'est pas encore installé, double-cliquez sur l'image disque. Cette image contient l'installateur NetSupport Assist ; double-cliquez pour procéder à l'installation.

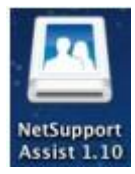

Choisissez la langue dans le menu déroulant et sélectionnez OK pour installer NetSupport Assist.

| OO Language Selection                   |     |
|-----------------------------------------|-----|
| Please select the installation language |     |
| French - Français                       |     |
| Cancel Ok                               | //. |

#### **NetSupport Assist - Installateur Version**

L'écran d'accueil du programme d'installation apparaît. Cliquez sur Continuer.

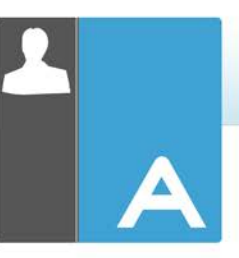

| 000   | Setup                                                                                                 |
|-------|----------------------------------------------------------------------------------------------------|
| 2     | Installation - NetSupport Assist<br>Bienvenue dans l'assistant d'installation de NetSupport<br>Assist |
|       |                                                                                                    |
| ASSIS | Annuler (< Retour ) (Suivant >)                                                                       |

#### Contrat de licence NetSupport Assist

Le contrat de licence NetSupport Assist apparaît. Veuillez lire attentivement le contrat de licence et sélectionner « J'accepte les conditions du contrat du licence », puis cliquez sur Suivant pour continuer.

| 000                                                                                                    | Setup                                                                                                    |
|----------------------------------------------------------------------------------------------------|----------------------------------------------------------------------------------------------------|
| Acceptation de la licence                                                                                                    | utilisateur N                                                                                                    |
| Veuillez lire le texte de la<br>poursuivre l'installation.                                                                   | licence. Vous devez en accepter les termes avant de                                                                                                    |
| Veuillez lire ce contrat ava<br>NetSupport. Ceci est un acco<br>vous ne souhaitez pas être l<br>ni charger, ni activer, ni u | nt dinstaller ou dutiliser votre copie du logiciel<br>di juridique passé entre NetSupport Ltd et vous-même. Si<br>ié par les clauses de ce contrat de licence, vous ne devez<br>tiliser le logiciel. |
| PERIODE DE VALIDITE : Sous r<br>résiliation donnée ci-dessou                                                                 | éserve d'une résiliation conformément à la clause de<br>s, la licence est perpétuelle.                                                                                                    |
| ACCORD DE LA LICENCE : Ce lo<br>autonomes ou en réseau. Vous<br>vous devez acheter une licen<br>ou exploité.                 | giciel est conçu pour fonctionner sur des ordinateurs<br>pouvez charger le logiciel à partir d'un serveur NFS, mais<br>ce pour chaque poste sur lequel le logiciel sera installé                     |
| Acceptez vous la licence ?                                                                                                   | <ul> <li>J'accepte les termes de la licence</li> <li>Je n'accepte pas les termes de la licence</li> </ul>                                                                                            |
| buttock installer                                                                                                    | Annuler < Retour Suivant >                                                                                                    |

#### Informations de licence

Sélectionnez la méthode d'enregistrement de licence souhaitée ; si vous possédez déjà une licence NetSupport Assist, sélectionnez Enregistrer, mais si vous évaluez NetSupport Assist, sélectionnez l'option Evaluation de 30 jours et cliquez sur Suivant.

| Setup                                       | O O O Setup                                                                                 |
|---------------------------------------------|---------------------------------------------------------------------------------------------|
| Informations de licence                     | Informations d'enregistrement de licence                                                    |
| Veuillez sélectionner un type de licence.   | Entrez vos détails d'enregistrement ici. Les majuscules et les espaces sont pris en compte. |
| • Evaluation de 30 jours                    | Nom du détenteur de licence                                                                 |
| ) Enregistrer                               | Numéro do cório                                                                             |
|                                             | Numero de serie                                                                             |
|                                             | Nombre maximum d'Etudiants                                                                  |
|                                             | Date d'expiration                                                                           |
|                                             | Code d'autorisation                                                                         |
| BitRock Installer Annuler CRetour Suivant > | BitRock Installer - (Annuler) (< Retour) (Suivant > )                                       |

# Sélectionner le type de configuration

Choisissez Tuteur dans la liste des options disponibles. Cliquez sur Suivant pour continuer.

| 000              | Setup                                                                                     |
|------------------|-------------------------------------------------------------------------------------------|
| Type de conf     | iguration N                                                                               |
| Choisissez le    | type de configuration qui convient à vos besoins.                                         |
| Typique          |                                                                                           |
| 1 <del>1</del> 1 | Installe le Tuteur, l'Etudiant, le Configurateur de l'Etudiant et les<br>Fichiers d'aide. |
| 🔘 Tuteur         |                                                                                           |
| F                | Installe uniquement le Tuteur et les fichiers d'aide.                                     |
| ) Etudiant       |                                                                                           |
| i 🛱              | Installe l'Etudiant, le Configurateur de l'Etudiant et les fichiers<br>d'aide.            |
| BitRock Instal   | ler Annuler < Retour Suivant >                                                            |

**Prêt à installer le programme** Pour démarrer l'installation, cliquez sur Installer.

| O O O Setup                                                                                                    | O O O Setup                                                                         |
|----------------------------------------------------------------------------------------------------|-------------------------------------------------------------------------------------|
| Prêt pour l'installation                                                                                               | Installation en cours                                                               |
| L'assistant d'installation est maintenant prêt à démarrer l'installation de<br>NetSupport Assist sur votre ordinateur. | Merci de patienter durant l'installation de NetSupport Assist sur votre ordinateur. |
|                                                                                                    | Installation en cours                                                               |
|                                                                                                    |                                                                                     |
| BitRock Installer                                                                                                    | BitRock Installer                                                                   |

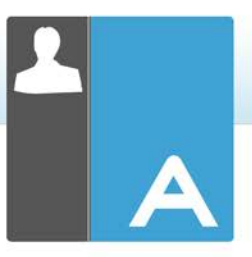

### Identification de la salle

Entrez *Class1\_WK* en tant que nom de la classe dans laquelle se situe la machine.

| 000                                                                                                    | Setup                                                                                                    |
|----------------------------------------------------------------------------------------------------|----------------------------------------------------------------------------------------------------|
| Identification de                                                                                                 | la salle                                                                                                    |
| Entrez le nom de                                                                                                  | la salle                                                                                                    |
| Nom de la salle<br>L'application du 1<br>nom de salle (voi<br>avec le configura<br>multiples. Le nor<br>Etudiant. | Class1_WK<br>Futeur ne détectera que les Etudiants configurés avec le même<br>r ci-dessus). Le nom de salle peut être modifié après l'installation<br>teur du Tuteur et ajouté pour se connecter à des noms de salle<br>m de salle des Etudiants peut être modifié avec le Configurateur |
| BitRock Installer                                                                                                 | Annuler < Retour Suivant >                                                                                                    |

#### **Installation terminée**

Pour terminer l'installation, choisissez de placer ou non l'icône Assist dans le dock et cliquez sur **Terminer** pour sortir du programme d'installation.

| 000   | Setup                                                                                   |
|-------|-----------------------------------------------------------------------------------------|
|       | Fin de l'assistant d'installation de<br>NetSupport Assist                               |
|       | L'assistant vient de finir l'installation de NetSupport<br>Assist sur votre ordinateur. |
|       | Ajouter des icônes d'application sur le dock.                                           |
|       |                                                                                         |
|       |                                                                                         |
| D-S   |                                                                                         |
| ASSIS |                                                                                         |
|       | Annuler < Retour Terminer                                                               |